# 

## **ERP Web Contabilidade** Demonstrativos Contábeis

| E        | RP           | Web   | Con  | tabil | lidad       | e - C | )emo        | nstra | ativos | s Co | ontáb | eis |  |  |  |  |     |  |
|----------|--------------|-------|------|-------|-------------|-------|-------------|-------|--------|------|-------|-----|--|--|--|--|-----|--|
|          |              |       |      |       |             |       |             |       |        |      |       |     |  |  |  |  |     |  |
| Í        | n            | lic   | e    |       |             |       |             |       |        |      |       |     |  |  |  |  |     |  |
|          |              |       |      |       |             |       |             |       |        |      |       |     |  |  |  |  |     |  |
| <u>(</u> | <u>) bje</u> | etivo |      |       |             |       |             |       |        |      |       |     |  |  |  |  | 3   |  |
| <u>[</u> | Dem          | nons  | trat | ivos  | <u>s Co</u> | ntál  | <u>beis</u> |       |        |      |       |     |  |  |  |  | - 4 |  |
| (        | Gera         | acão  | o de | Rel   | atór        | io    |             |       |        |      |       |     |  |  |  |  | 14  |  |
|          |              | *     |      | +     |             |       |             |       |        |      |       |     |  |  |  |  |     |  |
|          |              |       |      |       |             |       |             |       |        |      |       |     |  |  |  |  |     |  |
|          |              |       |      |       |             |       |             |       |        |      |       |     |  |  |  |  |     |  |
|          |              |       |      |       |             |       |             |       |        |      |       |     |  |  |  |  |     |  |
|          |              |       |      |       |             |       |             |       |        |      |       |     |  |  |  |  |     |  |
|          |              |       |      |       |             |       |             |       |        |      |       |     |  |  |  |  |     |  |
|          |              |       |      |       |             |       |             |       |        |      |       |     |  |  |  |  |     |  |
|          |              |       |      |       |             |       |             |       |        |      |       |     |  |  |  |  |     |  |
|          |              |       |      |       |             |       |             |       |        |      |       |     |  |  |  |  |     |  |
|          |              |       |      |       |             |       |             |       |        |      |       |     |  |  |  |  |     |  |
|          |              |       |      |       |             |       |             |       |        |      |       |     |  |  |  |  |     |  |
|          |              |       |      |       |             |       |             |       |        |      |       |     |  |  |  |  |     |  |
|          |              |       |      |       |             |       |             |       |        |      |       |     |  |  |  |  |     |  |
|          |              |       |      |       |             |       |             |       |        |      |       |     |  |  |  |  |     |  |
|          |              |       |      |       |             |       |             |       |        |      |       |     |  |  |  |  |     |  |
|          |              |       |      |       |             |       |             |       |        |      |       |     |  |  |  |  |     |  |
|          |              |       |      |       |             |       |             |       |        |      |       |     |  |  |  |  |     |  |
|          |              |       |      |       |             |       |             |       |        |      |       |     |  |  |  |  |     |  |
|          |              |       |      |       |             |       |             |       |        |      |       |     |  |  |  |  |     |  |
|          |              |       |      |       |             |       |             |       |        |      |       |     |  |  |  |  |     |  |
|          |              |       |      |       |             |       |             |       |        |      |       |     |  |  |  |  |     |  |
|          |              |       |      |       |             |       |             |       |        |      |       |     |  |  |  |  |     |  |

## 

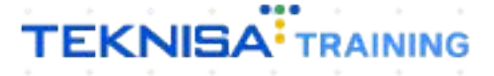

## Objetivo

Este manual tem por objetivo auxiliar com os demonstrativos contábeis.

## **Demonstrativos Contábeis**

1. Selecione o menu superior (Imagem 1) no canto superior esquerdo.

| esa: 01 - INDUSTRI | A E COMERC           | LO PEBBIAN LTDA   | Produção |              |            | Vencimento                | o: De 31/08/2023 a                | ate 21/09/2023      |    |              |                             |
|--------------------|----------------------|-------------------|----------|--------------|------------|---------------------------|-----------------------------------|---------------------|----|--------------|-----------------------------|
| cebimentos - Venci | idos                 | Recebimentos em A | \berto   | Recebimentos | - Baixados | Pagamentos - 1            | Vencidos                          | Pagamentos em Aber  | to | Pagamentos - | Baixados (Dia)              |
| <b>A</b> 2         | 96                   | છ                 | 0        |              | 0          |                           | 539                               | ୖ୕ୢୄୢ୲ଌ             | 0  | S            | 0                           |
| J Títulos a Rece   | eber - Em<br>NPJ/CPF | Aberto<br>Cliente |          | Parc.        | Valor Líq. | → Títulos a<br>Vencimenti | a Pagar - Em A<br><b>CNPJ/CPF</b> | berto<br>Fornecedor |    | Parc.        | Valor Líq.                  |
|                    |                      |                   |          |              |            |                           |                                   |                     |    |              |                             |
|                    |                      |                   |          |              | → →I       | ı <del>←</del> ←          |                                   | 1/0                 |    |              | $\rightarrow$ $\rightarrow$ |

Imagem 1 – Menu Superior

2. Na **barra de pesquisa** (Imagem 2) digite "Demonstrativo de Resultado " e selecione o resultado correspondente.

| MARIANA RIBEIRO<br>21/09/2023<br>0001 - MATRIZ                                                   |  | Vencimento                                                           | :: De 31/08/2023                                                                                      | até 21/09/2023       | Access Control Atu | alizar Tradução 2. | ERP<br>20.1 ( DB Version - 7487 ) |
|--------------------------------------------------------------------------------------------------|--|----------------------------------------------------------------------|----------------------------------------------------------------------------------------------------|----------------------|--------------------|--------------------|-----------------------------------|
| 🕀 Trocar Unidade                                                                                 |  |                                                                      |                                                                                                    |                      |                    |                    |                                   |
| demon X                                                                                          |  | Pagamentos - \                                                       |                                                                                                    |                      |                    |                    |                                   |
| Demonstrativo de Resultado<br>Contábil » Contabilidade Gerec <mark>ula</mark> » Relatórios       |  |                                                                      | 539                                                                                                   |                      | B                  |                    |                                   |
| Demonstrativo de Resultado Gerencial - Anidan<br>Contábil - Contabilidade Gerencial - Relatórios |  | → Títulos a<br>Vencimento                                            |                                                                                                    | Aberto<br>Fornecedor | Parc.              | Valor Líq.<br>→ →I |                                   |
| <b>6</b>                                                                                         |  | Divisão de<br>Titulos a Pagar/Pag<br>e EMPRES<br>e EMPRES<br>e ADANT | Despesas<br>tos por Tipo de Títul<br>TIMO<br>Is E OUTROS SALGAD<br>A PRIMA (CINI)<br>AMENTO FORNECEDO | 0<br>0,23%<br>0,70%  |                    |                    |                                   |

Imagem 2 - Barra de pesquisa

## TEKNISA

- 3. Na tela de filtro (Imagem 3), preencha:
- Tipo de Demonstrativo: são as demonstrações contábeis ou demonstrativo de resultado gerencial.

| = 1 Demonstrativo de<br>21/09/2023   0001 - MATH                                                                                                    | e Resultado<br>nz                                 |               |                 |                                                |            |      |   |   |   | Access Control       | 2.57.0 (  | DB Version •                                                                                                    | CTE<br>7487)  |
|----------------------------------------------------------------------------------------------------|---------------------------------------------------|---------------|-----------------|------------------------------------------------|------------|------|---|---|---|----------------------|-----------|----------------------------------------------------------------------------------------------------|---------------|
| Código                                                                                                    | Descriçã                                          | 0             |                 | Referência Bl                                  | oco J SPED |      |   |   |   |                      |           |                                                                                                    |               |
|                                                                                                    |                                                   |               |                 | Não há registros                               |            |      |   |   |   |                      |           |                                                                                                    |               |
|                                                                                                    |                                                   |               |                 |                                                |            |      |   |   |   |                      |           |                                                                                                    |               |
|                                                                                                    |                                                   |               |                 |                                                |            |      |   |   |   |                      |           |                                                                                                    |               |
|                                                                                                    |                                                   |               |                 |                                                |            |      |   |   |   |                      |           |                                                                                                    |               |
|                                                                                                    |                                                   |               |                 |                                                |            |      |   |   |   |                      |           |                                                                                                    |               |
|                                                                                                    |                                                   |               |                 |                                                |            |      |   |   |   |                      |           |                                                                                                    |               |
|                                                                                                    |                                                   |               |                 |                                                |            |      |   |   |   |                      |           |                                                                                                    |               |
|                                                                                                    |                                                   |               |                 |                                                |            |      |   |   |   |                      |           |                                                                                                    |               |
|                                                                                                    |                                                   |               |                 |                                                |            |      |   |   |   |                      |           |                                                                                                    |               |
|                                                                                                    |                                                   |               |                 |                                                |            |      |   |   |   |                      |           | (                                                                                                    | 0             |
| Filtro                                                                                                    | Ν                                                 |               |                 |                                                |            |      |   |   |   |                      |           |                                                                                                    |               |
| Tipo de Demonstrativo O                                                                                                    | 115                                               |               |                 |                                                |            |      |   |   |   |                      |           |                                                                                                    |               |
| Demonstrações Contábeis                                                                                                    |                                                   | Domonstrative |                 |                                                |            | <br> |   |   |   |                      |           |                                                                                                    | $\sim$        |
| Coalgo                                                                                                    |                                                   | Procurar      |                 |                                                |            |      |   |   |   |                      |           |                                                                                                    | Q             |
| > Mais campos                                                                                                    |                                                   |               |                 |                                                |            |      |   |   |   |                      |           |                                                                                                    |               |
| Fechar                                                                                                    |                                                   |               |                 |                                                |            |      |   |   |   |                      | ŝ         | Anlicar fi                                                                                                    | iltro         |
| - Cultur                                                                                                    |                                                   |               |                 | <b>•</b>                                       |            |      |   |   |   |                      |           | npiicai ii                                                                                                    |               |
|                                                                                                    | L. J. Ellas                                       |               |                 |                                                |            |      |   |   |   |                      |           |                                                                                                    |               |
| magem 3 – Tel                                                                                                    | la de Flitro                                      |               |                 |                                                |            |      |   |   |   |                      |           |                                                                                                    |               |
| magem 3 – Te                                                                                                    | la de Filtro                                      |               |                 |                                                |            |      |   |   |   |                      |           |                                                                                                    |               |
| magem 3 – Te                                                                                                    | la de Flitro                                      |               |                 | • •                                            |            |      |   |   |   |                      |           |                                                                                                    |               |
| 4. Clique                                                                                                    | e em <b>Apli</b>                                  | car Filtr     | <b>o</b> (Ima   | igem 4).                                       |            |      |   |   |   |                      |           |                                                                                                    |               |
| 4. Clique                                                                                                    | e em Apli                                         | car Filtr     | <b>o</b> (Ima   | igem 4).                                       | •          | •    | • | • |   | •                    |           |                                                                                                    | *             |
| 4. Clique                                                                                                    | e em Apli                                         | car Filtr     | <b>.o</b> (Ima  | igem 4).                                       |            |      |   |   |   | Access Control       | 2.57.0 (  | DB Version -                                                                                                    | CTB<br>7487)  |
| 4. Clique                                                                                                    | e em Apli<br>Resultado<br>AZ                      | car Filtr     | <b>o</b> (Ima   | rgem 4).<br>Referência Bli                     | oco J SPED |      |   |   | • | Access Control       | 2.57.0 () | DB Version -                                                                                                    | CTB<br>7487)  |
| 4. Clique                                                                                                    | e em Apli<br>Resultado<br>Descriçã                | car Filtr     | <b>.</b> o (Ima | igem 4).<br>Referência Bl<br>Não há registros  | oco J SPED |      |   |   |   | Access Contro        | 2.57.0 () | DB Version -                                                                                                    | CTB<br>7487)  |
| 4. Clique                                                                                                    | e em Apli<br>Resultado<br>Resultado               | car Filtr     | <b>.</b> o (Ima | igem 4).<br>Referência Bl<br>Não há registros  | oco j SPED |      |   |   |   | Access Control       | 2.57.0 () | DB Version -                                                                                                    | CTB<br>(7487) |
| 4. Clique                                                                                                    | e em Apli<br>Resultado<br>Descriçã                | car Filtr     | <b>.</b> o (Ima | igem 4).<br>Referência Bl<br>Não há registros  | oco j SPED |      |   |   |   | Access Control       | 2.57.0 () | DB Version -                                                                                                    | CTB<br>2487)  |
| 4. Clique                                                                                                    | e em Apli                                         | car Filtr     | <b>.</b> o (Ima | igem 4).<br>Referência Bli<br>Não há registros | oco j SPED |      |   |   |   | ea<br>Access Control | 2.57.0()  | DB Version -                                                                                                    | CTB<br>7487)  |
| 4. Clique                                                                                                    | e em Apli<br>Resultado                            | car Filtr     | <b>.</b> o (Ima | gem 4).<br>Referência Bl<br>Não há registros   | oco j SPED |      |   |   |   | Access Control       | 2.57.0 () | DB Version -                                                                                                    | CTB<br>7487)  |
| 4. Clique                                                                                                    | e em Apli<br>e esultado<br>taz<br>Descriçã        | car Filtr     | <b>.</b> o (Ima | igem 4).<br>Referência Bl<br>Não há registros  | oco j SPED |      |   |   |   | Access Control       | 2.57.9 () | DB Version /                                                                                                    | CTB<br>74477) |
| 4. Clique                                                                                                    | e em Apli                                         | car Filtr     | o (Ima          | igem 4).<br>Referência Bl<br>Não há registros  | oco J SPED |      |   |   |   | Access Control       | 2.57.0()  | a                                                                                                    | CTB<br>7487)  |
| 4. Clique                                                                                                    | e em Apli<br>Resultado<br>Descriçã                | car Filtr     | o (Ima          | egem 4).<br>Referência Bl<br>Não há registros  | oco j SPED |      |   |   |   | Access Control       | 2.57.0 () | DB Version -                                                                                                    | CTE<br>7487)  |
| 4. Clique                                                                                                    | e em Apli<br>Resultado<br>Descriçã                | car Filtr     | o (Ima          | igem 4).<br>Referência Bli<br>Não há registros | oco j SPED |      |   |   |   | Access Control       | 2.57.0 () | 2 De Version -                                                                                                    | CTB<br>(7497) |
| 4. Clique                                                                                                    | e em Apli<br>Resultado<br>ZZ<br>Descriçã          | car Filtr     | o (Ima          | igem 4).<br>Referência Bl<br>Não há registros  | oco J SPED |      |   |   |   | Access Control       | 2.57.0 () | 908 Version -                                                                                                    | CTE 27467)    |
| 4.       Clique         E I I I I I I I I I I I I I I I I I I I                                                                                                    | e em Apli<br>Resultado<br>Descriçã                | car Filtr     | o (Ima          | igem 4).<br>Referência Bl<br>Não há registros  | oco j SPED |      |   |   |   | Access Control       | 2.57.6 () | D D Version -                                                                                                    | CTB<br>77457) |
| 4. Clique                                                                                                    | e em Apli<br>Resultado<br>Descriçã                | car Filtr     | o (Ima          | igem 4).<br>Referência Bl<br>Não há registros  | oco J SPED |      |   |   |   | Access Control       | 2.57.0()  | a a a a a a a a a a a a a a a a a a a                                                                                                    | (TB<br>7447)  |
| A. Clique                                                                                                    | a de Filtro<br>e em Apli<br>Resultado<br>Descriçã | car Filtr     | o (Ima          | igem 4).<br>Referência Bl<br>Não há registros  | oco j SPED |      |   |   |   | Access Corres        | 2.57.0 () | 908 Version -                                                                                                    | CTE<br>7447)  |
| 4.       Clique         Exp Demonstrativo de<br>z1/09/2023   0001 - MAT         Código         Filtro         Tipo de Demonstrativo O<br>Demonstrações Contábeis         Código | e em Apli<br>Resultado<br>Descriçã                | car Filtr     | o (Ima          | igem 4).<br>Referência Bli<br>Não há registros | oco j SPED |      |   |   |   | Access Control       | 2.57.0 () | a de la constante de la constante de |               |

Imagem 4 - Aplicar Filtro

### TEKNISA

5

É necessário realizar o cadastro dos demonstrativos que são obrigatórios para a emissão do SPED:

5. Para cadastrar, clique em Adicionar (Imagem 5) na parte inferior da tela.

|       | 01 - MATRIZ         |          |                                  | Access Control | 2.57.0 ( DB Version - |
|-------|---------------------|----------|----------------------------------|----------------|-----------------------|
| ódigo | Descrição           |          | Referência Bloco J SPED          |                |                       |
|       | DLPA                |          | DLPA                             |                |                       |
| 5     | DRE                 |          | Demonstrativo de Resultado - DRE |                |                       |
|       | BALANÇO PATRIMONIAL |          | Balanço Patrimonial              |                |                       |
| )     | DRE EMP 77          |          | Indiferente                      |                |                       |
|       | DUNKIN              |          | Indiferente                      |                |                       |
|       |                     |          |                                  |                |                       |
|       |                     |          |                                  |                |                       |
|       |                     |          |                                  |                |                       |
|       |                     |          |                                  |                |                       |
|       |                     |          |                                  |                |                       |
|       |                     |          |                                  | ¢1             |                       |
|       |                     | <b>~</b> | _                                | ¢              | Filtro aplicado       |

- 6. Preencha no fichamento (Imagem 6):
- Descrição: referente ao demonstrativo que deve ser cadastrado.
- Referência Bloco J SPED: balanço, demonstrativo de Resultado, DMPL ou DLPA.

| = 🕸 Demonstrativo de 21/09/2023   0001 - MAT | e Resultado<br><sub>IRIZ</sub> |                                               | Access Control          | CTB<br>2.57.0 ( DB Version - 7487 ) |
|----------------------------------------------|--------------------------------|-----------------------------------------------|-------------------------|-------------------------------------|
| Código                                       | Descrição                      | -<br>Tipo de Demosntrativo Itens de Estrutura |                         |                                     |
| _                                            |                                | Código Descrição O                            | Referência Bloco J SPED |                                     |
| 05                                           | DLPA                           |                                               | Indiferente             | ~                                   |
| 06                                           | DRE                            |                                               |                         |                                     |
| 07                                           | BALANÇO PATRIMONI              | Le .                                          |                         |                                     |
| 09                                           | DRE EMP 77                     |                                               |                         |                                     |
| 85                                           | DUNKIN                         |                                               |                         |                                     |
|                                              |                                |                                               |                         |                                     |
|                                              |                                |                                               |                         |                                     |
|                                              |                                |                                               |                         |                                     |
|                                              |                                |                                               |                         |                                     |
|                                              |                                |                                               |                         |                                     |
|                                              |                                |                                               |                         |                                     |
|                                              |                                |                                               |                         |                                     |
|                                              |                                |                                               |                         |                                     |
|                                              |                                |                                               |                         |                                     |
|                                              |                                |                                               |                         |                                     |
|                                              |                                |                                               |                         |                                     |
|                                              |                                |                                               |                         |                                     |
| Cancelar                                     |                                |                                               |                         | Salvar                              |
|                                              |                                |                                               |                         |                                     |

Imagem 6 – Fichamento

7. Clique em Salvar (Imagem 7) na parte inferior direita da tela.

| = 🟚 Demonstrat | ivo de Resultado  |              |                                                                                                    |           |  |    |               | Access Control | 2.57.0 ( DB Version - 74 | CTB<br>187) |
|----------------|-------------------|--------------|----------------------------------------------------------------------------------------------------|-----------|--|----|---------------|----------------|--------------------------|-------------|
| Código         | Descrição         | Tipo de Demo | osntrativo Itens de E                                                                                                    | Estrutura |  |    |               |                |                          |             |
|                |                   | Código       | Descrição O                                                                                                    |           |  | Re | ferência Bloc | o J SPED       |                          |             |
| 05             | DLPA              |              |                                                                                                    |           |  | I  | ndiferente    |                | `                        | ~           |
| 06             | DRE               |              |                                                                                                    |           |  |    |               |                |                          |             |
| 07             | BALANÇO PATRIMONI |              | est and a second second |           |  |    |               |                |                          |             |
| 09             | DRE EMP 77        |              |                                                                                                    |           |  |    |               |                |                          |             |
| 85             | DUNKIN            |              |                                                                                                    |           |  |    |               |                |                          |             |
|                |                   |              |                                                                                                    |           |  |    |               |                |                          |             |
|                |                   |              |                                                                                                    |           |  |    |               |                |                          |             |
|                |                   |              |                                                                                                    |           |  |    |               |                |                          |             |
|                |                   |              |                                                                                                    |           |  |    |               |                |                          |             |
|                |                   |              |                                                                                                    |           |  |    |               |                |                          |             |
|                |                   |              |                                                                                                    |           |  |    |               |                |                          |             |
|                |                   |              |                                                                                                    |           |  |    |               |                |                          |             |
|                |                   |              |                                                                                                    |           |  |    |               |                |                          |             |
|                |                   |              |                                                                                                    |           |  |    |               |                |                          |             |
|                |                   |              |                                                                                                    |           |  |    |               |                |                          |             |
|                |                   |              |                                                                                                    |           |  |    |               |                |                          |             |
|                |                   |              |                                                                                                    |           |  |    |               |                |                          | -           |
|                |                   |              |                                                                                                    |           |  |    |               |                |                          |             |
| Cancelar       |                   |              |                                                                                                    |           |  |    |               |                | Salv                     | ar          |
|                |                   |              |                                                                                                    |           |  |    |               |                |                          |             |

Imagem 7 - Salvar

8. Novamente na tela de **listagem** (Imagem 8), selecione o demonstrativo cadastrado.

| ódigo | Descrição           | Referência Bloco J SPED          |
|-------|---------------------|----------------------------------|
| 1     | DRE                 | Demonstrativo de Resultado - DRE |
| 5     | DLPA                | DLPA                             |
| 5     | DRE                 | Demonstrativo de Resultado - DRE |
| 7     | BALANÇO PATRIMONIAL | Balanço Patrimonial              |
| 9     | DRE EMP 77          | Indiferente                      |
| 5     | DUNKIN              | Indiferente                      |
|       |                     |                                  |
|       |                     | Fitro aplicade                   |

Imagem 8 – Listagem

7

9. Selecione a Aba **Itens de Estrutura** (Imagem 9) para adicionar quais os itens de estrutura que deseja.

|        |                    | 01 - DRE   |              |              |          |         |                           | 0.000             |                  |  |
|--------|--------------------|------------|--------------|--------------|----------|---------|---------------------------|-------------------|------------------|--|
| Código | Descrição          | Tipo de De | emosntrativo | Itens de Fst | rutura   |         |                           |                   |                  |  |
| 01     | DRE <              | Código     | Descrição    | Origem       | Operação | % Sobre | Grupo Balanço Patrimonial | Situação de Saldo | Nível Hieráquico |  |
| 05     | DLPA               |            |              |              |          |         | Não há registros          |                   |                  |  |
| 06     | DRE                |            |              |              |          |         |                           |                   |                  |  |
| 07     | BALANÇO PATRIMONI. |            |              |              |          |         |                           |                   |                  |  |
| 09     | DRE EMP 77         |            |              |              |          |         |                           |                   |                  |  |
| 85     | DUNKIN             |            |              |              |          |         |                           |                   |                  |  |
|        |                    |            |              |              |          |         |                           |                   |                  |  |
|        |                    |            |              |              | -        |         |                           |                   |                  |  |

Imagem 9 - Itens de Estrutura

#### 10. Clique em Adicionar (Imagem 10) na parte inferior da tela.

| ódigo | Descrição        | 01 - DRE | monstrativo  | tong do Est | ruturo   |         |                           |                   |                  |  |
|-------|------------------|----------|--------------|-------------|----------|---------|---------------------------|-------------------|------------------|--|
| 1     | DRE <            |          | emosntrativo |             | rutura   |         |                           |                   |                  |  |
| 5     | DLPA             | Código   | Descrição    | Origem      | Operação | % Sobre | Grupo Balanço Patrimonial | Situação de Saldo | Nível Hieráquico |  |
| 6     | DRE              | -        |              |             |          |         | Nao ha registros          |                   |                  |  |
| 7     | BALANÇO PATRIMON | L        |              |             |          |         |                           |                   |                  |  |
| 9     | DRE EMP 77       |          |              |             |          |         |                           |                   |                  |  |
| 5     | DUNKIN           |          |              |             |          |         |                           |                   |                  |  |
|       |                  |          |              |             |          |         |                           |                   |                  |  |
|       |                  |          |              |             |          |         |                           |                   |                  |  |
|       |                  |          |              |             |          |         |                           |                   |                  |  |
|       |                  |          |              |             |          |         |                           |                   |                  |  |
|       |                  |          |              |             |          |         |                           |                   |                  |  |
|       |                  |          |              |             |          |         |                           |                   |                  |  |
|       |                  |          |              |             |          |         |                           |                   |                  |  |
|       |                  |          |              |             |          |         |                           |                   |                  |  |
|       |                  |          |              |             |          |         |                           |                   |                  |  |
|       |                  |          |              |             |          |         |                           |                   |                  |  |
|       |                  |          |              |             |          |         |                           |                   |                  |  |
|       |                  |          |              |             |          | _       |                           |                   |                  |  |

Imagem 10 - Adicionar

## TEKNISA

11. Preencha as lacunas no fichamento (Imagem 11):

|        |      | 09 - DRE<br>Tipo de f |                | ativo Iter | ns de Estr | utura           | + « 09 - DR | e<br>Estrutura | Itens de     |       |       |             |      |      |       |           |           |      |     |     |
|--------|------|-----------------------|----------------|------------|------------|-----------------|-------------|----------------|--------------|-------|-------|-------------|------|------|-------|-----------|-----------|------|-----|-----|
|        |      | Código                | De             | scrição    | Orige      | m               | Código 😳    |                |              |       | Descr | rição O     |      |      |       |           |           |      |     | _   |
|        |      |                       |                |            |            | E,              | Origem O    |                | 2            |       | Opera | ação O      |      |      |       | % Sobre   |           |      |     |     |
|        |      |                       |                |            |            |                 | Grupo Bala  | nco Patrin     | onial O      | ~     | Situa | cão de Sald | 60   |      | ~     | Nivel Hie | ráquico O |      |     |     |
|        |      |                       |                |            |            | [               | Não Const   | a no Balanç    | ;0           | ~     | Indif | ferente     |      |      | ~     | Nivernie  | raquico   |      |     |     |
|        |      |                       |                |            |            |                 | Notas Expli | icativas       |              |       |       |             |      |      |       |           |           |      |     |     |
|        |      |                       |                |            |            | l               |             |                |              |       |       |             |      |      |       |           |           |      |     |     |
| Cancel | ar   |                       |                |            |            | ·               |             |                |              |       | •     |             |      |      |       |           |           |      | ŝ   | Sah |
| nage   | m 11 | - Fic                 | hame           | ento       |            |                 |             |                |              |       |       |             |      |      |       |           |           |      |     |     |
|        |      |                       |                |            |            |                 |             |                |              |       |       |             |      |      |       |           |           |      |     |     |
|        | Ċó   | diac                  |                |            |            |                 |             |                |              |       |       |             |      |      |       |           |           |      |     |     |
|        |      | ecri                  | ່,<br>າລັດ     |            |            |                 |             |                |              |       |       |             |      |      |       |           |           |      |     |     |
|        | Ori  | dom                   | γa∪,<br>γ∙ tít |            | info       | rma             | obe         |                | anur         | .ədo. |       |             |      |      |       |           |           |      |     |     |
|        | Gri  | yen<br>Ino            | n. uu<br>do I  | Rala       | nco        | Da <sup>.</sup> | trim        | oni            | apui<br>al·  | auo,  |       |             |      |      |       |           |           |      |     |     |
|        | Nív  | upu<br>H lav          | liorá          | árau       | ico        | i a             |             |                | а <b>г</b> , |       |       |             |      |      |       |           |           |      |     |     |
|        |      |                       |                | nqu        | 100.       |                 |             |                |              |       |       |             |      |      |       |           |           |      |     |     |
|        |      |                       |                |            |            |                 |             |                |              |       |       |             |      |      |       |           |           |      |     |     |
| 2.     | Cli  | que                   | em             | Sal        | var (      | ĺm              | agei        | n 1:           | 2) n         | a par | te    | infe        | rior | dire | ita ( | da t      | ela p     | bara | sal | V   |
|        | o it | tem                   | de (           | estri      | utura      | a ao            | dicio       | onad           | do.          |       |       |             |      |      |       |           |           |      |     |     |
|        |      |                       |                |            |            |                 |             |                |              |       |       |             |      |      |       |           |           |      |     |     |
|        |      |                       |                |            |            |                 |             |                |              |       |       |             |      |      |       |           |           |      |     |     |
|        |      |                       |                |            |            |                 |             |                |              |       |       |             |      |      |       |           |           |      |     |     |
|        |      |                       |                |            |            |                 |             |                |              |       |       |             |      |      |       |           |           |      |     |     |
|        |      |                       |                |            |            |                 |             |                |              |       |       |             |      |      |       |           |           |      |     |     |
|        |      |                       |                |            |            |                 |             |                |              |       |       |             |      |      |       |           |           |      |     |     |
|        |      |                       |                |            |            |                 |             |                |              |       |       |             |      |      |       |           |           |      |     |     |
|        |      |                       |                |            |            |                 |             |                |              |       |       |             |      |      |       |           |           |      |     |     |
|        |      |                       |                |            |            |                 |             |                |              |       |       |             |      |      |       |           |           |      |     |     |

| = 🕸 Demonstra | tivo de Resultado<br>101 - MATRIZ |                    |                        |                   |                     |   | Access Control     | CTE<br>2.57.0 ( DB Version - 7487 ) |
|---------------|-----------------------------------|--------------------|------------------------|-------------------|---------------------|---|--------------------|-------------------------------------|
| Carrielan.    | 09 - DRE                          |                    | « 09 - DRE             |                   |                     |   |                    |                                     |
| Codigo        | Tipo de Demosntrativo             | Itens de Estrutura | Itens de Estrutura     | Itens de Apuração |                     |   |                    |                                     |
| 05            | Código Descrição                  | o Origem           | Código 3               |                   | Descrição 🛛         |   |                    |                                     |
| 07            |                                   |                    |                        |                   |                     |   |                    |                                     |
| 09            |                                   |                    | Origem O               | <b>₽</b>          | Operação 🛛          |   | % Sobre            |                                     |
| -             |                                   |                    |                        | ~                 |                     | ~ |                    | ×                                   |
|               |                                   |                    | Grupo Balanço Patrimor | nial O            | Situação de Saldo 🛛 |   | Nível Hieráquico 🛛 |                                     |
|               |                                   |                    | Não Consta no Balanço  | ~                 | Indiferente         | ~ |                    |                                     |
|               |                                   |                    | Notas Explicativas     |                   |                     |   |                    |                                     |
|               |                                   |                    |                        |                   |                     |   |                    |                                     |
|               |                                   |                    |                        |                   |                     |   |                    |                                     |
|               |                                   |                    |                        |                   |                     |   |                    |                                     |
|               |                                   |                    |                        |                   |                     |   |                    |                                     |
|               |                                   |                    |                        |                   |                     |   |                    |                                     |
|               |                                   |                    |                        |                   |                     |   |                    |                                     |
|               |                                   |                    |                        |                   |                     |   |                    |                                     |
|               |                                   |                    |                        |                   |                     |   |                    |                                     |
|               |                                   |                    |                        |                   |                     |   |                    |                                     |
|               |                                   |                    |                        |                   |                     |   |                    |                                     |
|               |                                   |                    |                        |                   |                     |   |                    |                                     |
|               |                                   |                    |                        |                   |                     |   |                    |                                     |
|               |                                   |                    |                        |                   |                     |   |                    |                                     |
|               |                                   |                    |                        |                   |                     |   |                    |                                     |
|               |                                   |                    |                        |                   |                     |   |                    |                                     |
|               |                                   |                    |                        |                   |                     |   |                    |                                     |
|               |                                   |                    |                        |                   |                     |   |                    |                                     |
|               |                                   |                    |                        |                   |                     |   |                    |                                     |
| Cancelar      |                                   |                    |                        |                   |                     |   |                    | Salvar                              |
| Currectur     |                                   |                    |                        |                   |                     |   |                    | Jurvar                              |
|               |                                   |                    |                        |                   |                     |   |                    |                                     |

Imagem 12 - Salvar

Realize esta operação para a adição de todos os itens desejados.

Em seguida, é necessário realizar a adição das contas contábeis:

13. Na tela de **listagem** (Imagem 13) dos itens de estrutura cadastrados, selecione o registro realizado para adicionar as contas contábeis.

| ligo | Descrição      | Tipo de De | emosptrativo Itens de Estr | rutura |                |                              |                   |                   |
|------|----------------|------------|----------------------------|--------|----------------|------------------------------|-------------------|-------------------|
|      | DLPA           | C é d'an   | Beenvisão                  | Origan | Onerre i Celer | Course Balance Detains anial | Situação do Saldo | Niuel Minufestion |
|      | BALANÇO PAT UM | 1001       |                            | Título | Não tem        | Não Consta no Balanco        | Indiferente       | Niver Hieraquico  |
|      | dre <          | 1001       | RESULTING DO EXERCICIO     | TRUID  | Haotem         |                              | indicience        | 35                |
|      | DUNKIN         |            |                            |        |                |                              |                   |                   |
|      |                |            |                            |        |                |                              |                   |                   |
|      |                |            |                            |        |                |                              |                   |                   |
|      |                |            |                            |        |                |                              |                   |                   |
|      |                |            |                            |        |                |                              |                   |                   |
|      |                |            |                            |        |                |                              |                   |                   |
|      |                |            |                            |        |                |                              |                   |                   |
|      |                |            |                            |        |                |                              |                   |                   |
|      |                |            |                            |        |                |                              |                   |                   |
|      |                |            |                            |        |                |                              |                   |                   |
|      |                |            |                            |        |                |                              |                   |                   |
|      |                |            |                            |        |                |                              |                   |                   |
|      |                |            |                            |        |                |                              |                   |                   |
|      |                |            |                            |        |                |                              |                   |                   |
|      |                |            |                            |        |                |                              |                   |                   |
|      |                |            |                            |        |                |                              |                   |                   |
|      |                |            |                            |        |                |                              |                   |                   |
|      |                |            |                            |        |                |                              |                   |                   |
|      |                |            |                            |        |                |                              |                   |                   |
|      |                |            |                            |        |                |                              |                   |                   |
|      |                |            |                            |        |                |                              |                   | la la             |
|      |                |            |                            |        |                |                              |                   | 6                 |
|      |                |            |                            |        |                |                              |                   | 13                |
|      |                |            |                            |        |                |                              |                   | ß                 |
|      |                |            |                            |        |                |                              |                   | ß                 |
|      |                |            |                            |        |                |                              |                   | ₩                 |
|      |                |            |                            |        |                |                              |                   | <b>₽</b>          |

Imagem 13 – Listagem

### TEKNISA

14. Selecione a Aba Itens de Apuração (Imagem 14).

| 21/09/2023   00 | 01 - MATRIZ |                               |                   |                    |                  | Access Control | 2.57.0 ( DB Version - 7487 |
|-----------------|-------------|-------------------------------|-------------------|--------------------|------------------|----------------|----------------------------|
| Código          | 09 - DRE    |                               | 2001 - RECEITA DE | ENDAS + « U9 - DRE |                  |                |                            |
| )5              | Tipo de Dei | mosntrativo Itens de Estrutur | Itens de Estrutur | Itens de Appração  |                  |                |                            |
| 7               | Código      | Descrição                     | Origem            |                    | Chave de Acesso  |                |                            |
|                 | 1001        | RESULTADO DO EXERCICIO        |                   |                    | Não há registros |                |                            |
| 19 <            | 2001        | RECEITA DE VENDAS             | 1                 |                    |                  |                |                            |
| 15              |             |                               |                   |                    |                  |                |                            |
|                 |             |                               |                   |                    |                  |                |                            |
|                 |             |                               |                   |                    |                  |                |                            |
|                 |             |                               |                   |                    |                  |                |                            |
|                 |             |                               |                   |                    |                  |                |                            |
|                 |             |                               |                   |                    |                  |                |                            |
|                 |             |                               |                   |                    |                  |                |                            |
|                 |             |                               |                   |                    |                  |                |                            |
|                 |             |                               |                   |                    |                  |                |                            |
|                 |             |                               |                   |                    |                  |                |                            |
|                 |             |                               |                   |                    |                  |                | ಿ                          |
|                 |             |                               |                   |                    |                  |                |                            |
|                 |             |                               |                   |                    |                  |                | 6                          |
|                 |             |                               |                   |                    |                  |                | C.                         |
|                 |             |                               |                   |                    |                  |                | E                          |
|                 |             |                               |                   |                    |                  |                | 0                          |
|                 |             |                               |                   |                    |                  |                |                            |
|                 |             |                               |                   |                    |                  |                | Č                          |
|                 |             |                               |                   | 0                  |                  |                | _                          |
|                 |             |                               |                   | Adicionar          |                  |                |                            |

Imagem 14 - Itens de Apuração

15. Clique em Adicionar (Imagem 15) na parte inferior da tela.

|       | 09 . DRE      |                                | 2001 - RECEITA DE VI | NDAS . « 09 . DRF |                  | TREES CONTO |  |
|-------|---------------|--------------------------------|----------------------|-------------------|------------------|-------------|--|
| ódigo | Tipo de Der   | moentrativo Itops do Estrutura | Itops do Estrutura   | Itons do Apuração |                  |             |  |
|       | - Tipo de Dei | niosnulauvo itens de Estrutura | Itens de Estrutura   | Itens de Appação  |                  |             |  |
|       | Código        | Descrição                      | Origem               |                   | Chave de Acesso  |             |  |
|       | 1001          | RESULTADO DO EXERCICIO         |                      |                   | Não há registros |             |  |
|       | 5 2001        | RECEITA DE VENDAS              |                      |                   |                  |             |  |
|       | 2001          | Access of Ventors              |                      |                   |                  |             |  |
|       |               |                                |                      |                   |                  |             |  |
|       |               |                                |                      |                   |                  |             |  |
|       |               |                                |                      |                   |                  |             |  |
|       |               |                                |                      |                   |                  |             |  |
|       |               |                                |                      |                   |                  |             |  |
|       |               |                                |                      |                   |                  |             |  |
|       |               |                                |                      |                   |                  |             |  |
|       |               |                                |                      |                   |                  |             |  |
|       |               |                                |                      |                   |                  |             |  |
|       |               |                                |                      |                   |                  |             |  |
|       |               |                                |                      |                   |                  |             |  |
|       |               |                                |                      |                   |                  |             |  |
|       |               |                                |                      |                   |                  |             |  |
|       |               |                                |                      |                   |                  |             |  |
|       |               |                                |                      |                   |                  |             |  |
|       |               |                                |                      |                   |                  |             |  |
|       |               |                                |                      |                   |                  |             |  |
|       |               |                                |                      |                   |                  |             |  |
|       |               |                                |                      |                   |                  |             |  |
|       |               |                                |                      |                   |                  |             |  |
|       |               |                                |                      |                   |                  |             |  |
|       |               |                                |                      |                   |                  |             |  |
|       |               |                                |                      |                   |                  |             |  |
|       |               |                                |                      |                   |                  |             |  |
|       |               |                                |                      | Adicionar         |                  |             |  |
|       |               |                                |                      |                   |                  |             |  |

#### Imagem 15 – Adicionar

### TEKNISA

- 16. Preencha as lacunas no fichamento (Imagem 16):
  - Origem;
  - Chave de Acesso: referente à conta contábil deste item.

| = p Demonstrat | tivo de Resultado<br><sup>01 - MATRIZ</sup> |                                                                               |                                                                | Access Control                | CTB<br>2.57.0 ( DB Version - 7487 ) |
|----------------|---------------------------------------------|-------------------------------------------------------------------------------|----------------------------------------------------------------|-------------------------------|-------------------------------------|
| Código         | 09 - DRE<br>Tipo de Demosnti                | 2001 - RECEITA DE VENDAS - « 09 - DRE<br>Itens de Estrutura Itens de Apuração | - « 2001 - RECEITA DE VENDAS - « 09 - DRE<br>Itens de Apuração |                               |                                     |
| 05             | Código Det                                  | Origem                                                                        | Origem © ~                                                     | Chave de Acesso O<br>Procurar | Q                                   |
| 09 <           | 1001 RES                                    |                                                                               |                                                                |                               |                                     |
| 85             |                                             |                                                                               |                                                                |                               |                                     |
|                |                                             |                                                                               |                                                                |                               |                                     |
|                |                                             |                                                                               | L3                                                             |                               |                                     |
|                |                                             |                                                                               |                                                                |                               |                                     |
|                |                                             |                                                                               |                                                                |                               |                                     |
|                |                                             |                                                                               |                                                                |                               |                                     |
|                |                                             |                                                                               |                                                                |                               |                                     |
|                |                                             |                                                                               |                                                                |                               |                                     |
|                |                                             |                                                                               |                                                                |                               |                                     |
|                |                                             |                                                                               |                                                                |                               |                                     |
| Capcelar       |                                             |                                                                               |                                                                |                               | Calvar                              |
| Caliceial      |                                             |                                                                               |                                                                |                               | Salvar                              |

Imagem 16 – Fichamento

17. Clique em **Salvar** (Imagem 17) na parte inferior da tela para finalizar o cadastro do item de estrutura.

| 21/09/2023 | 0001 - MATRIZ |                       |                   |                                                                                                    |            |                   | Access Control | 2.57.0 ( DB Version - 7487 ) |
|------------|---------------|-----------------------|-------------------|----------------------------------------------------------------------------------------------------|------------|-------------------|----------------|------------------------------|
|            |               | 2001 - RECEITA DE VEN | DAS - = 09 - DRE  | - « 2001 - RECEITA DE VENDAS -                                                                                                    | × 09 - DRE |                   |                |                              |
|            |               | Itens de Estrutura    | itens de Apuração | Itens de Apuração                                                                                                    |            |                   |                |                              |
|            |               | Det Origem            |                   | Origem O                                                                                                    |            | Chave de Acesso O |                | 0                            |
|            |               | RES                   | 1                 |                                                                                                    | ~          |                   |                | Q                            |
|            |               |                       |                   |                                                                                                    |            |                   |                |                              |
|            |               |                       |                   |                                                                                                    |            |                   |                |                              |
|            |               |                       |                   |                                                                                                    |            |                   |                |                              |
|            |               |                       |                   |                                                                                                    |            |                   |                |                              |
|            |               |                       |                   |                                                                                                    |            |                   |                |                              |
|            |               |                       |                   | Real Provide Provide P |            |                   |                |                              |
|            |               |                       |                   |                                                                                                    |            |                   |                |                              |
|            |               |                       |                   |                                                                                                    |            |                   |                |                              |
|            |               |                       |                   |                                                                                                    |            |                   |                |                              |
|            |               |                       |                   |                                                                                                    |            |                   |                |                              |
|            |               |                       |                   |                                                                                                    |            |                   |                |                              |
|            |               |                       |                   |                                                                                                    |            |                   |                |                              |
|            |               |                       |                   |                                                                                                    |            |                   |                |                              |
|            |               |                       |                   |                                                                                                    |            |                   |                |                              |
|            |               |                       |                   |                                                                                                    |            |                   |                |                              |
|            |               |                       |                   |                                                                                                    |            |                   |                |                              |
|            |               |                       |                   |                                                                                                    |            |                   |                |                              |
|            |               |                       |                   |                                                                                                    |            |                   |                | <b>A</b>                     |
|            |               |                       |                   |                                                                                                    |            |                   |                |                              |
|            | _             | _                     |                   |                                                                                                    |            |                   |                |                              |
|            |               |                       |                   |                                                                                                    |            |                   |                | Salva                        |

Imagem 17 - Salvar

18. Clique em **Voltar** (Imagem 18) na aba Itens de Estrutura para retornar à tela de listagem dos itens de estrutura cadastrados.

| The second second seco         | 21/09/2023                | 3   0001 - MATRIZ        |                                 |              |               |              |                         |                    |               |                 |              |                        |      |      |      |           | Access Cor | ntrol 2 | 2.57.0 ( DB Versi | on - |
|----------------------------------------------------------------------------------------------------|---------------------------|--------------------------|---------------------------------|--------------|---------------|--------------|-------------------------|--------------------|---------------|-----------------|--------------|------------------------|------|------|------|-----------|------------|---------|-------------------|------|
| a reversión de todos os itens para a estrutura e de apuração cessários para o balanço patrimonial ou DRE.                                                                                                    | Código                    | 09 - DRE                 | Democrati                       | ativo Ito    | ns do Ec      | trut ra      | 2001 - RECEI            | Estrutur           | DAS « 09 -    | DRE<br>ADURACÍO |              |                        |      |      |      |           |            |         |                   |      |
| Profession       Profession       Profession       National         Norma       National       National       National         Norma       National       National       National         Norma       National       National       National         Norma       National       National       National         Norma       National       National       National         Norma       National       National       National         National       National       National       National         National       National       National       National         National       National       National       National         National       National       National       National         National       National       National       National         National       National       National       National         National       National       National       National         National       National       National       National         National       National       National       National         National       National       National       National       National         National       National                                                                                                    | 05                        | Tipo de                  | Demosnu                         | auvo ne      | IIS UE ES     | uuura        | Itens de                | Estrutura          | d lens ut     | e Apuraçau      |              |                        |      |      |      |           |            |         |                   |      |
| 1001       REALESSO DO DERIGOD       Option       Nation       Nation         9       2007       Reache & Venous       Proper allering primarial       Reache & databa       Notification         9       2007       Reache & Venous       Proper allering primarial       Reache & databa       Notification       4         9       2007       Reache & databa       Reache & databa       Notification       4         9       2007       Reache & databa       Reache & databa       Notification       4         9       2007       2007       Reache & databa       Reache & databa       Reache & databaa         9       2007       2007       2007       2007       2007       2007         9       2007       2007       2007       2007       2007       2007         9       2007       2007       2007       2007       2007       2007         9       2007       2007       2007       2007       2007       2007         9       2007       2007       2007       2007       2007       2007         9       2007       2007       2007       2007       2007       2007         9       2007       2007                                                                                                    | 07                        | Código                   | Des                             | crição       |               |              | 2001                    |                    |               |                 | RECE         | EITA DE VE             | NDAS |      |      |           |            |         |                   |      |
| 201 ECITI DE URBES Averaño la la deciminación de la deciminación deciminación de la deciminación de la deciminación de la deciminación deciminación d    | 09                        | 1001                     | RES                             | ULTADO DO    | ) EXERCICI    | 0            | Origem                  |                    |               |                 | Opera        | ação                   |      |      |      | % Sobre   |            |         |                   |      |
| reference in lineary and a second and a second and a seco | 35                        | 2001                     | REC                             | EITA DE VE   | NDAS          | $\leq$       | Apurado                 |                    |               |                 | Não          | tem                    |      |      |      |           |            |         |                   |      |
| Igem 18 - Voltar<br>Alize o cadastro de todos os itens para a estrutura e de apuração<br>cessários para o balanço patrimonial ou DRE.                                                                                                    |                           |                          |                                 |              |               |              | Grupo Bala<br>Não Const | anç <b>Patri</b> n | nonial        |                 | Situa        | ção de Salo<br>ferente | do   |      |      | Nível Hie | ráquico    |         |                   |      |
| agem 18 - Voltar<br>Palize o cadastro de todos os itens para a estrutura e de apuração<br>cessários para o balanço patrimonial ou DRE.                                                                                                    |                           |                          |                                 |              |               |              | Notas Expl              | licativas          |               |                 |              |                        |      |      |      |           |            |         |                   |      |
| ruer 18 - Voltar<br>ralize o cadastro de todos os itens para a estrutura e de apuração<br>cessários para o balanço patrimonial ou DRE.                                                                                                    |                           |                          |                                 |              |               |              |                         |                    |               |                 |              |                        |      |      |      |           |            |         |                   |      |
| agem 18 - Voltar<br>Palize o cadastro de todos os itens para a estrutura e de apuração<br>cessários para o balanço patrimonial ou DRE.                                                                                                    |                           |                          |                                 |              |               |              |                         |                    |               |                 |              |                        |      |      |      |           |            |         |                   |      |
| agem 18 – Voltar<br>ealize o cadastro de todos os itens para a estrutura e de apuração<br>ecessários para o balanço patrimonial ou DRE.                                                                                                    | Voltar                    |                          |                                 |              |               |              |                         |                    | Ec            | ditar Excluir   |              |                        |      |      |      |           |            |         |                   |      |
| valize o cadastro de todos os itens para a estrutura e de apuração<br>acessários para o balanço patrimonial ou DRE.                                                                                                    |                           |                          |                                 |              |               |              |                         |                    |               |                 |              |                        |      |      |      |           |            |         |                   |      |
| valize o cadastro de todos os itens para a estrutura e de apuração<br>acessários para o balanço patrimonial ou DRE.                                                                                                    |                           | 0 \/_                    | L                               |              |               |              |                         |                    |               |                 |              |                        |      |      |      |           |            |         |                   |      |
| ealize o cadastro de todos os itens para a estrutura e de apuração<br>cessários para o balanço patrimonial ou DRE.                                                                                                    | agem 1                    | <b>8</b> – Vo            | ltar                            |              |               |              |                         |                    |               |                 |              |                        |      |      |      |           |            |         |                   |      |
| ealize o cadastro de todos os itens para a estrutura e de apuração<br>cessários para o balanço patrimonial ou DRE.                                                                                                    | agem 1                    | 8 - Vo                   | ltar                            |              |               |              |                         |                    |               |                 |              |                        |      |      |      |           |            |         |                   |      |
| cessários para o balanço patrimonial ou DRE.                                                                                                    | agem 1                    | <b>8</b> - Vo            | ltar                            |              |               |              |                         |                    |               |                 |              |                        |      |      |      |           |            |         |                   |      |
| eessanos para o balanço patrimonial ou DRE.                                                                                                    | agem 1<br>ealize          | 8 - Vo<br>o ca           | ltar<br>das                     | tro d        | de to         | obc          | s os                    | iter               | าร ต          | ara             | a es         | trut                   | ura  | e de | e ap | ura       | cão        |         |                   |      |
|                                                                                                    | ealize                    | 8 - Vo<br>0 Ca           | ltar<br>das                     | tro o        | de to         | obc          | S OS                    | iter               | ns p          | ara             | a es         | strut                  | ura  | e de | e ap | ura       | ção        |         |                   |      |
|                                                                                                    | ealize                    | 8 - Vo<br>o cao<br>ários | ltar<br>das <sup>-</sup><br>par | tro o<br>a o | de to<br>bala | odo:<br>anço | s os<br>o pa            | iter<br>trim       | ns p<br>Ionia | ara<br>al ou    | a es<br>1 DR | strut<br>RE.           | ura  | e de | e ap | ura       | ção        |         |                   |      |
|                                                                                                    | ealize                    | 8 - Vo<br>o cao<br>ários | <sub>ltar</sub><br>das<br>par   | tro o<br>a o | de to<br>bala | odo<br>anço  | s os<br>o pa            | iter<br>trim       | ns p<br>Ionia | ara<br>al ou    | a es<br>1 DR | strut<br>RE.           | ura  | e de | e ap | ura       | ção        |         |                   |      |
|                                                                                                    | agem 1<br>ealize<br>cess  | 8 - Vo<br>o cao<br>ários | <sup>ltar</sup><br>das<br>par   | tro c<br>a o | de to<br>bala | odo<br>anço  | s os<br>o pa            | iter<br>trim       | ns p<br>Ionia | ara<br>al ou    | a es<br>1 DR | strut<br>RE.           | ura  | e de | e ap | ura       | ção        |         |                   |      |
|                                                                                                    | agem 1<br>ealize<br>ecess | 8 - Vo<br>o cao<br>ários | das<br>par                      | tro d<br>a o | de to<br>bala | odo:<br>anço | s os<br>o pa            | iter<br>trim       | ns p<br>ionia | ara<br>al ou    | a es<br>1 DR | strut<br>RE.           | ura  | e de | e ap | ura       | ção        |         |                   |      |
|                                                                                                    | agem 1<br>ealize<br>ecess | 8 - Vo<br>o cao<br>ários | das<br>par                      | tro d<br>a o | de to<br>bala | odo:<br>anço | s os<br>o pa            | iter<br>trim       | ns p<br>Ionia | ara<br>al ou    | a es<br>ı DR | strut<br>RE.           | ura  | e de | e ap | ura       | ção        |         |                   |      |
|                                                                                                    | agem 1<br>ealize<br>ecess | 8 - Vo<br>o cao<br>ários | das<br>par                      | tro c<br>a o | de to<br>bala | odo:<br>anço | s os<br>o pa            | iter<br>trim       | ns p<br>Ionia | ara<br>al ou    | a es<br>I DR | strut<br>RE.           | ura  | e de | e ap | ura       | ção        |         |                   |      |
|                                                                                                    | agem 1<br>ealize<br>ecess | 8 - Vo<br>O Cad<br>ários | <sup>ltar</sup><br>das<br>par   | tro c<br>a o | de to<br>bala | odo:<br>anço | s os<br>o pa            | iter<br>trim       | ns p<br>ionia | ara<br>al ou    | a es<br>1 DR | strut<br>RE.           | ura  | e de | e ap | ura       | ção        |         |                   |      |
|                                                                                                    | agem 1<br>ealize<br>ecess | 8 - Vo<br>o cao<br>ários | das<br>par                      | tro c<br>a o | de to<br>bala | odo:<br>anço | s os<br>o pa            | iter<br>trim       | ns p<br>ionia | ara<br>al ou    | a es<br>i DR | strut<br>₹E.           | ura  | e de | e ap | ura       | ção        |         |                   |      |
|                                                                                                    | agem 1<br>ealize<br>ecess | 8 - Vo<br>o cao<br>ários | das<br>par                      | tro c<br>a o | de to<br>bala | odo:<br>anço | s os<br>o pa            | iter<br>trim       | ns p<br>ionia | ara<br>al ou    | a es<br>ı DR | strut<br>RE.           | ura  | e de | e ap | ura       | ção        |         |                   |      |
|                                                                                                    | agem 1<br>Palize<br>PCESS | 8 - Vo<br>o cao<br>ários | das<br>par                      | tro c<br>a o | de to<br>bala | odo<br>anço  | s os<br>o pa            | iter<br>trim       | ns p<br>Ionia | ara<br>al ou    | a es<br>i DR | strut<br>RE.           | ura  | e de | e ap | ura       | ção        |         |                   |      |
|                                                                                                    | agem 1<br>ealize<br>cess  | 8 - Vo<br>o cao<br>ários | das<br>par                      | tro o<br>a o | de to<br>bala | odo<br>anço  | s os<br>o pa            | iter<br>trim       | ns p<br>ionia | ara<br>al ou    | a es<br>ı DR | strut<br>RE.           | ura  | e de | e ap | ura       | ção        |         |                   |      |
|                                                                                                    | alize<br>cess             | 8 - Vo<br>o cao<br>ários | das<br>par                      | tro c<br>a o | de to<br>bala | odo<br>anço  | s os<br>o pa            | iter<br>trim       | ns p<br>ionia | ara<br>al ou    | a es<br>J DR | strut<br>RE.           | ura  | e de | e ap | ura       | ção        |         |                   |      |
|                                                                                                    | agem 1<br>ealize<br>cess  | 8 - Vo<br>o cao<br>ários | das<br>par                      | tro c<br>a o | de to<br>bala | odo:<br>anço | s os<br>o pa            | iter<br>trim       | ns p<br>Ionia | ara<br>al ou    | a es<br>J DR | strut<br>RE.           | ura  | e de | e ap | ura       | ção        |         |                   |      |
|                                                                                                    | alize                     | 8 - Vo<br>o cao<br>ários | das<br>par                      | tro c<br>a o | de to<br>bala | odo:<br>anço | s os<br>o pa            | iter<br>trim       | ns p<br>ionia | ara<br>al ou    | a es<br>J DR | strut<br>RE.           | ura  | e de | e ap | ura       | ção        |         |                   |      |
|                                                                                                    | alize                     | 8 - Vo<br>o cao<br>ários | ltar<br>das<br>par              | tro o        | de to<br>bala | odo<br>anço  | s os<br>o pa            | iter<br>trim       | ns p<br>ionia | ara<br>al ou    | a es<br>i DR | strut<br>RE.           | ura  | e de | e ap | ura       | ção        |         |                   |      |
|                                                                                                    | alize<br>cess             | 8 - Vo<br>o cao<br>ários | das<br>par                      | tro o        | de to<br>bala | odo          | s os<br>o pa            | iter<br>trim       | ns p<br>ionia | ara<br>al ou    | a es<br>i DR | strut<br>RE.           | ura  | e de | e ap | ura       | ção        |         |                   |      |
|                                                                                                    | agem 1<br>Palize<br>PCESS | 8 - Vo<br>o cao<br>ários | das<br>par                      | tro o        | de to<br>bala | odo          | s os<br>o pa            | iter<br>trim       | ns p<br>ionia | ara<br>al ou    | a es<br>ı DR | strut<br>RE.           | ura  | e de | e ap | ura       | ção        |         |                   |      |
|                                                                                                    | agem 1<br>ealize<br>ecess | 8 - Vo<br>o cao<br>ários | das<br>par                      | tro o        | de to<br>bala | odo          | s os<br>o pa            | iter<br>trim       | ns p<br>ionia | ara<br>al ou    | a es<br>J DR | strut<br>RE.           | ura  | e de | e ap | ura       | ção        |         |                   |      |
|                                                                                                    | agem 1<br>ealize<br>cess  | 8 - Vo<br>o cao<br>ários | das<br>par                      | tro o        | de to<br>bala | odo          | s os<br>o pa            | iter<br>trim       | ns p<br>ionia | ara<br>al ou    | a es<br>J DR | strut<br>RE.           | ura  | e de | e ap | ura       | ção        |         |                   |      |
|                                                                                                    | agem 1<br>ealize<br>cess  | 8 - Vo<br>o cao<br>ários | das<br>par                      | tro o        | de to<br>bala | odo          | s os<br>o pa            | iter<br>trim       | ns p<br>ionia | ara<br>al ou    | a es<br>J DR | strut<br>RE.           | ura  | e de | e ap | ura       | ção        |         |                   |      |
|                                                                                                    | agem 1<br>ealize<br>ecess | 8 - Vo<br>o cao<br>ários | ltar<br>das<br>par              | tro o        | de to<br>bala | odo:<br>anço | s os<br>o pa            | iter<br>trim       | ns p<br>ionia | ara<br>al ou    | a es<br>J DR | strut<br>RE.           | ura  | e de | e ap | ura       | ção        |         |                   |      |
|                                                                                                    | agem 1<br>Palize<br>PCESS | 8 - Vo<br>o cao<br>ários | das<br>par                      | tro o        | de to<br>bala | odo          | s os<br>o pa            | iter<br>trim       | ns p<br>ionia | ara<br>al ou    | a es<br>i DR | strut<br>RE.           | ura  | e de | e ap | ura       | ção        |         |                   |      |
|                                                                                                    | agem 1<br>ealize<br>ecess | 8 - Vo<br>o cao<br>ários | ltar<br>das<br>par              | tro o        | de to<br>bala | odo          | s os<br>o pa            | iter<br>trim       | ns p<br>ionia | ara<br>al ou    | a es<br>ı DR | strut<br>RE.           | ura  | e de | e ap | ura       | ção        |         |                   |      |

## Geração de Relatório

1. Após realizar todos os cadastros de itens de estrutura, retorne para a **tela inicial** (Imagem 19) "Demonstrativo de Resultado".

| ≡ 🏟 Demonstrat | ivo de Resultado<br>n - MATRIZ |           |                                  | Access Control | CTB<br>2.57.0 ( DB Version - 7487 ) |
|----------------|--------------------------------|-----------|----------------------------------|----------------|-------------------------------------|
| Código         | Descrição                      |           | Referência Bloco J SPED          |                |                                     |
| 05             | DLPA                           |           | DLPA                             |                |                                     |
| 07             | BALANÇO PATRIMONIAL            |           | Balanço Patrimonial              |                |                                     |
| 09             | DRE                            |           | Demonstrativo de Resultado - DRE |                |                                     |
| 85             | DUNKIN                         |           | Indiferente                      |                |                                     |
|                |                                |           |                                  |                |                                     |
|                |                                |           |                                  |                |                                     |
|                |                                |           |                                  |                |                                     |
|                |                                |           |                                  |                |                                     |
|                |                                | læ.       |                                  |                |                                     |
|                |                                |           |                                  | •              | Filtro aplicado                     |
|                |                                | Adicionar | Gerar Relátorios                 |                |                                     |

Imagem 19 - Tela Inicial

#### 2. Clique em Gerar Relatórios (Imagem 20) na parte inferior da tela.

| ódigo | Descrição           |    | Referência Bloco J SPED          |                  |
|-------|---------------------|----|----------------------------------|------------------|
| 5     | DLPA                |    | DLPA                             |                  |
| 7     | BALANÇO PATRIMONIAL |    | Balanço Patrimonial              |                  |
| 9     | DRE                 |    | Demonstrativo de Resultado - DRE |                  |
| 5     | DUNKIN              |    | Indiferente                      |                  |
|       |                     |    |                                  |                  |
|       |                     |    |                                  |                  |
|       |                     |    |                                  |                  |
|       |                     |    |                                  |                  |
|       |                     |    |                                  |                  |
|       |                     |    |                                  |                  |
|       |                     |    |                                  |                  |
|       |                     |    |                                  |                  |
|       |                     |    |                                  |                  |
|       |                     |    |                                  |                  |
|       |                     |    |                                  |                  |
|       |                     |    |                                  |                  |
|       |                     | N  |                                  |                  |
|       |                     | 13 |                                  |                  |
|       |                     | 13 |                                  |                  |
|       |                     | \$ |                                  |                  |
|       |                     |    |                                  | ♥ Fitro aplicado |
|       |                     |    | 0                                | ¥ Fitro aplicado |

## TEKNISA

#### 3. Preencha as lacunas no fichamento (Imagem 21):

. . . . . . . . . .

|                                                                                                    | emonstra<br>/09/2023   00 | tivo de R | esultado |           |       |       |       |           |             |            |                   |             |       |         |             |             | Access Contro | ol 2. | 57.0 ( DB Version | CT<br>- 7487 |
|----------------------------------------------------------------------------------------------------|---------------------------|-----------|----------|-----------|-------|-------|-------|-----------|-------------|------------|-------------------|-------------|-------|---------|-------------|-------------|---------------|-------|-------------------|--------------|
| Código                                                                                                    |                           |           | Descriçã | io        |       |       |       |           |             | Refer      | ência Bloc        | o J SPED    |       |         |             |             |               |       |                   |              |
| 05                                                                                                    |                           |           | DLPA     |           |       |       |       |           |             | DLPA       |                   |             |       |         |             |             |               |       |                   |              |
| 07                                                                                                    |                           |           | BALANÇO  | D PATRIMO | NIAL  |       |       |           |             | Balan      | ço Patrimoi       | nial        |       |         |             |             |               |       |                   |              |
| 09                                                                                                    |                           |           | DRE      |           |       |       |       |           |             | Demo       | onstrativo d      | e Resultado | - DRE |         |             |             |               |       |                   |              |
| 85                                                                                                    |                           |           | DUNKIN   |           |       |       |       |           |             | Indife     | rente             |             |       |         |             |             |               |       |                   |              |
|                                                                                                    |                           |           |          |           |       |       |       |           |             |            |                   |             |       |         |             |             |               |       |                   |              |
| Demor                                                                                                    | nstrativ                  | o de Re   | sultado  | )         |       |       |       |           |             |            |                   |             |       |         |             |             |               |       |                   |              |
| <b>Empresa</b><br>Todos                                                                                         |                           |           |          | ~         |       |       |       |           |             |            |                   |             |       |         |             |             |               |       |                   | Q            |
| Demonst                                                                                                    | rativo 😳                  |           |          |           |       |       |       |           |             | Saldo      | 0                 |             |       |         |             |             |               |       |                   |              |
| Procurar                                                                                                    | 11.0                      |           |          |           |       | ſŀro  |       |           | Q           | Saldo      | Acumulado         |             |       |         |             |             |               |       |                   | ~            |
| Societári                                                                                                    | 0                         |           |          |           |       | ~     | Desc  | onsiderar | Encerrament | to de Exer | rcícios           |             |       | Visuali | zar Item de | e Estrutura | Zerado        |       |                   |              |
| ormato                                                                                                    | de Exporta                | ção O     |          |           |       |       |       |           |             |            |                   |             |       |         |             |             |               |       |                   | ~            |
| ✓ Salde                                                                                                    | o Acumula                 | ado       |          |           |       |       |       |           |             |            |                   |             |       |         |             |             |               |       |                   |              |
| aldo 1 O                                                                                                    |                           |           |          |           |       |       |       |           |             | Saldo 2    | 20                |             |       |         |             |             |               |       |                   | fi           |
| 1000 - 1000 - 1000 - 1000 - 1000 - 1000 - 1000 - 1000 - 1000 - 1000 - 1000 - 1000 - 1000 - 1000 - 1000 - 1000 - | _                         |           |          |           |       |       |       | _         |             |            |                   |             | _     |         |             |             |               |       | - 2011            |              |
| Fechar                                                                                                    |                           |           |          |           |       |       |       |           |             |            |                   |             |       |         |             |             |               |       | Gerar Rela        | tór          |
|                                                                                                    |                           |           |          |           |       |       |       |           |             |            |                   |             |       |         |             |             |               |       |                   |              |
| ager                                                                                                    | n 21                      | – Fic     | ham      | ento      |       |       |       |           |             |            |                   |             |       |         |             |             |               |       |                   |              |
|                                                                                                    |                           |           |          |           |       |       |       |           |             |            |                   |             |       |         |             |             |               |       |                   |              |
|                                                                                                    |                           |           |          |           |       |       |       |           |             |            |                   |             |       |         |             |             |               |       |                   |              |
|                                                                                                    | Ēm                        | nre       | 62       |           |       |       |       |           |             |            |                   |             |       |         |             |             |               |       |                   |              |
|                                                                                                    |                           | ihig      | Sa       |           | _     |       |       |           |             |            |                   |             |       |         |             |             |               |       |                   |              |
|                                                                                                    | De                        | ION       | IST      | ativ      | 0     |       |       |           |             |            |                   |             |       |         |             |             |               |       |                   |              |
|                                                                                                    | Sa                        | ldo       |          |           |       |       |       |           |             |            |                   |             |       |         |             |             |               |       |                   |              |
|                                                                                                    | Tir                       | h oc      | e Sa     | aldo      |       |       |       |           |             |            |                   |             |       |         |             |             |               |       |                   |              |
| -                                                                                                    |                           |           | noic     | loro      | r En  | OOT   | om    | onto      |             | Eva        | roía              | ioo         |       |         |             |             |               |       |                   |              |
|                                                                                                    | De                        | SCO       | 11510    | iera      | ı ⊏n  | cerr  | dIII  | ento      | uel         | ⊏xe        | ICIC              | 105         |       |         |             |             |               |       |                   |              |
|                                                                                                    | Vis                       | sual      | izar     | iter      | n de  | e est | trutu | ura z     | zerac       | 0          |                   |             |       |         |             |             |               |       |                   |              |
|                                                                                                    | Fo                        | rma       | to d     | le Ex     | хроі  | rtaç  | ão    |           |             |            |                   |             |       |         |             |             |               |       |                   |              |
|                                                                                                    | Sa                        | Ido       | Δαιι     | mul       | ado   | ). 65 | leci  | one       | o ne        | río        | do d              | ese         | iado  | 2       |             |             |               |       |                   |              |
|                                                                                                    | Ju                        |           | , tou    | mu        | auc   | . 30  |       | one       | o pe        |            |                   | 030         | juut  |         |             |             |               |       |                   |              |
|                                                                                                    |                           |           |          |           |       |       |       |           |             |            |                   |             |       |         |             |             |               |       |                   |              |
|                                                                                                    |                           |           |          |           |       |       | 2.    |           |             |            |                   |             |       |         |             |             |               |       |                   | _            |
| •                                                                                                    | Cli                       | que       | em       | Ge        | rar F | Rela  | tóri  | os (      | lmag        | jem        | ו 22 <sub>.</sub> | ) pa        | ra g  | erar    | оа          | rqu         | ivo d         | o r   | elató             | )r           |
|                                                                                                    | ref                       | erer      | nte a    | ao r      | esul  | tado  | o do  | b per     | ríodo       | ) se       | leci              | ona         | do.   |         |             |             |               |       |                   |              |
|                                                                                                    |                           |           |          | _         |       |       |       | 1- 01     |             |            |                   |             |       |         |             |             |               |       |                   |              |
|                                                                                                    |                           |           |          |           |       |       |       |           |             |            |                   |             |       |         |             |             |               |       |                   |              |
|                                                                                                    |                           |           |          |           |       |       |       |           |             |            |                   |             |       |         |             |             |               |       |                   |              |
|                                                                                                    |                           |           |          |           |       |       |       |           |             |            |                   |             |       |         |             |             |               |       |                   |              |
|                                                                                                    |                           |           |          |           |       |       |       |           |             |            |                   |             |       |         |             |             |               |       |                   |              |
|                                                                                                    |                           |           |          |           |       |       |       |           |             |            |                   |             |       |         |             |             |               |       |                   |              |
|                                                                                                    |                           |           |          |           |       |       |       |           |             |            |                   |             |       |         |             |             |               |       |                   |              |
|                                                                                                    |                           |           |          |           |       |       |       |           |             |            |                   |             |       |         |             |             |               |       |                   |              |
|                                                                                                    |                           |           |          |           |       |       |       |           |             |            |                   |             |       |         |             |             |               |       |                   |              |
|                                                                                                    |                           |           |          |           |       |       |       |           |             |            |                   |             |       |         |             |             |               |       |                   |              |
|                                                                                                    |                           |           |          |           |       |       |       |           |             |            |                   |             |       |         |             |             |               |       |                   |              |

| 21/09/2023   0001 - MAT                                                                                                    |                     |                        |                  |                  |                                                            |            |          |             |           |        |            |                                                                                                    |
|----------------------------------------------------------------------------------------------------|---------------------|------------------------|------------------|------------------|------------------------------------------------------------|------------|----------|-------------|-----------|--------|------------|----------------------------------------------------------------------------------------------------|
| Código                                                                                                    | Descrição           |                        |                  |                  | Referência Bloco J SPE                                     | D          |          |             |           |        |            |                                                                                                    |
| J5                                                                                                    | DLPA                |                        |                  |                  | DLPA                                                       |            |          |             |           |        |            |                                                                                                    |
| J7                                                                                                    | BALANÇO PATRIMONIAL |                        |                  |                  | Balanço Patrimonial                                        |            |          |             |           |        |            |                                                                                                    |
| 19                                                                                                    | DRE                 |                        |                  |                  | Demonstrativo de Resu                                      | tado - DRE |          |             |           |        |            |                                                                                                    |
| 15                                                                                                    | DUNKIN              |                        |                  |                  | Indiferente                                                |            |          |             |           |        |            |                                                                                                    |
|                                                                                                    |                     |                        |                  |                  |                                                            |            |          |             |           |        |            |                                                                                                    |
|                                                                                                    |                     |                        |                  |                  |                                                            |            |          |             |           |        |            |                                                                                                    |
|                                                                                                    |                     |                        |                  |                  |                                                            |            |          |             |           |        |            |                                                                                                    |
|                                                                                                    |                     |                        |                  |                  |                                                            |            |          |             |           |        |            |                                                                                                    |
|                                                                                                    |                     |                        |                  |                  |                                                            |            |          |             |           |        |            |                                                                                                    |
| emonstrativo de                                                                                                    | Decultado           |                        |                  |                  |                                                            |            |          |             |           |        |            |                                                                                                    |
| emonstrativo de                                                                                                    | Resultado           |                        |                  |                  |                                                            |            |          |             |           |        |            |                                                                                                    |
| emonstrativo de<br>npresa                                                                                                    | Resultado           |                        |                  |                  |                                                            |            |          |             |           |        |            | B                                                                                                    |
| emonstrativo de<br>npresa<br>rodos                                                                                                    | Resultado<br>~      |                        |                  |                  |                                                            |            |          |             |           |        |            | R                                                                                                    |
| Demonstrativo de<br>mpresa<br>Todos<br>emonstrativo @<br>Procurar                                                                                                    | Resultado<br>~      |                        |                  | Q                | Saldo @<br>Saldo Acumulado                                 |            |          |             |           |        |            | ~                                                                                                    |
| Demonstrativo de<br>mpresa<br>Todos<br>emonstrativo ©<br>Procurar                                                                                                    | Resultado<br>~      | راس]                   |                  | Q                | Saldo 🛛<br>Saldo Acumulado                                 |            |          |             |           |        |            | \$                                                                                                    |
| emonstrativo de<br>npresa<br>fodos<br>emonstrativo @<br>erocurar<br>po de saldo @<br>societário                                                                        | Resultado<br>~      | ر <sup>[</sup> س]<br>~ | Desconsiderar Er | Q                | Saldo @<br>Saldo Acumulado<br>o de Exercícios              |            | Visualii | tar Item de | Estrutura | Zerado |            | \$D<br>\$                                                                                                    |
| Demonstrativo de<br>mpresa<br>Todos<br>emonstrativo @<br>Procurar<br>po de saldo @<br>societário<br>yrmato de Exportação @                                             | Resultado<br>~ ]    | رابع<br>م              | Desconsiderar Ei | Q                | Saldo<br>Saldo Acumulado<br>o de Exercícios                |            | Visualii | zar Item de | Estrutura | Zerado |            | \$<br>\$                                                                                                    |
| Demonstrativo de<br>mpresa<br>Todos<br>emonstrativo @<br>Procurar<br>ipo de saldo @<br>Societário<br>ormato de Exportação @                                            | Resultado<br>v      | ا <sup>مر</sup><br>۲   | Desconsiderar E  | Q                | Saldo<br>Saldo Acumulado<br>o de Exercícios                |            | Visualia | tar Item de | Estrutura | Zerado |            | ×<br>×                                                                                                    |
| Demonstrativo de<br>mpresa<br>Todos<br>emonstrativo ©<br>Procurar<br>ipo de saldo ©<br>Societário<br>ormato de Exportação ©<br>                                        | Resultado<br>~ ]    | راساً ک<br>م           | Desconsiderar Ei | Q                | Saldo O<br>Saldo Acumulado<br>o de Exercícios              |            | Visuali  | zar Item de | Estrutura | Zerado |            | ~                                                                                                    |
| Demonstrativo de<br>mpresa<br>Todos<br>emonstrativo ©<br>Procurar<br>ipo de saldo ©<br>Societário<br>ormato de Exportação ©<br>- Saldo Acumulado<br>saldo 1 ©          | Resultado<br>~      | c <sup>[m</sup> ]      | Desconsiderar E  | Q                | Saldo O<br>Saldo Acumulado<br>o de Exercícios<br>Saldo 2 O |            | Visualia | tar Item de | Estrutura | Zerado |            | ~                                                                                                    |
| Demonstrativo de<br>mpresa<br>fodos<br>emonstrativo ©<br>Procurar<br>ipo de saldo ©<br>Societário<br>ormato de Exportação ©<br>> Saldo Acumulado<br>aldo 1 ©           | Resultado<br>~ ]    | رأما<br>م              | Desconsiderar E  | Q<br>ncerramento | Saldo O<br>Saldo Acumulado<br>o de Exercícios<br>Saldo 2 O |            | Visuali  | rar Item de | Estrutura | Zerado |            | <ul> <li></li> <li></li></ul> |
| Demonstrativo de<br>mpresa<br>fodos<br>emonstrativo @<br>Procurar<br>ipo de saldo @<br>Societário<br>ormato de Exportação @<br>Saldo Acumulado<br>aldo 1 @             | Resultado<br>~      | دارس<br>الس            | Desconsiderar E  | Q<br>ncerramento | Saldo O<br>Saldo Acumulado<br>o de Exercícios<br>Saldo 2 O | [          | Visuali  | rar Item de | Estrutura | Zerado |            | <ul> <li>Q</li> <li>✓</li> <li>✓</li> </ul>                                                                                                    |
| Demonstrativo de<br>mpresa<br>fodos<br>emonstrativo @<br>Procurar<br>po de saldo @<br>isocietário<br>xrmato de Exportação @<br>* Saldo Acumulado<br>ildo 1 @<br>Fechar | Resultado           | <[m]                   | Desconsiderar E  | Q<br>ncerramento | Saldo O<br>Saldo Acumulado<br>o de Exercícios<br>Saldo 2 O | [          | Visuali  | zar Item de | Estrutura | Zerado | Gerar Rela | ≪<br>×<br>≅                                                                                                    |

Finalizando essas etapas, o cadastro de demonstrativos e geração de relatório foram realizados com sucesso.

##